# 2

# Using the JFugue MusicString

This chapter will explain all you need to know to start creating music with JFugue. Specifically, you will learn about the features of JFugue's MusicString. This will enable you to create music with notes of varying octaves, durations, and instruments. You'll also learn all about chords, tuplets, tempo, controllers, key signatures, and more. Finally, you'll learn how to transcribe sheet music into a JFugue MusicString.

### Introducing the MusicString

The magic behind JFugue – the reason that JFugue is so easy to use and allows a programmer to create music so quickly – is the MusicString, a specially formatted String object that contains musical instructions.

For example, to play a C note, one simply needs to program the following:

```
Player player = new Player();
player.play("C");
```

JFugue parses the MusicString and creates objects behind the scenes to represent each note, instrument, and so on. These objects are then used to generate the music, and unleash a torrent of melody from your speakers.

**Groovy Note** 

Incidentally, JFugue is one of the few Java libraries that lets you do something interesting in one or two lines. This unique capability led to JFugue being used in an example in Manning Publications' book, "Groovy in Action", in a demonstration showing how easy it is to load and use a third-party library with the Groovy scripting language.

The JFugue MusicString is not case-sensitive. You will see a consistent style of upper- and lowercase used in the examples below. While this style is designed to make the MusicString as readable as possible, adherence to this particular style is not required for JFugue to properly parse the MusicString. Style is addressed in more detail after the elements of the MusicString are introduced.

### Learning the Parts of the MusicString

Here are some examples of MusicStrings:

```
Player player = new Player();
player.play("C");
player.play("C7h");
player.play("C5maj7w");
player.play("G5h+B5h+C6q_D6q");
player.play("G5q G5q F5q E5q D5h");
player.play("T[Allegro] V0 I0 G6q A5q V1 A5q G6q");
player.play("T[Allegro] V0 I0 G6q A5q V1 A5q G6q");
player.play("V0 Cmajw V1 I[Flute] G4q E4q C4q E4q");
player.play("T120 V0 I[Piano] G5q G5q V9 [Hand_Clap]q Rq");
```

Each set of characters separated on either side by one or more spaces is called a *token*. A token represents a note, chord, or rest; an instrument change; a voice or layer change; a tempo indicator; a controller event; the definition of a constant; and more, as described in more detail in this chapter. In the example above, the first four MusicStrings each contain one token, and the last four MusicStrings each contain eight tokens.

### Notes, Rests, and Chords

The specification of a note or rest begins with the note name or the rest character, which is one of the following: C, D, E, F, G, A, B, or R for a rest. After specifying the note itself, you may then append a sharp or flat, octave, duration, or chord, all of which are described below.

A note can also be represented numerically. This could be useful if you are creating algorithmic music, in which each note may be indicated by a calculated value instead of a letter. A numeric note is specified by providing the note's MIDI value in square brackets, such as [60]. The octave is already factored into the note value, so it is not necessary (nor possible) to specify an octave when providing a note value. Values over 127 are not permitted.

| Octave | С   | C#/Db | D   | D#/Eb | Е   | F   | F#/Gb | G   | G#/Ab | Α   | A#/Bb | В   |
|--------|-----|-------|-----|-------|-----|-----|-------|-----|-------|-----|-------|-----|
| 0      | 0   | 1     | 2   | 3     | 4   | 5   | 6     | 7   | 8     | 9   | 10    | 11  |
| 1      | 12  | 13    | 14  | 15    | 16  | 17  | 18    | 19  | 20    | 21  | 22    | 23  |
| 2      | 24  | 25    | 26  | 27    | 28  | 29  | 30    | 31  | 32    | 33  | 34    | 35  |
| 3      | 36  | 37    | 38  | 39    | 40  | 41  | 42    | 43  | 44    | 45  | 46    | 47  |
| 4      | 48  | 49    | 50  | 51    | 52  | 53  | 54    | 55  | 56    | 57  | 58    | 59  |
| 5      | 60  | 61    | 62  | 63    | 64  | 65  | 66    | 67  | 68    | 69  | 70    | 70  |
| 6      | 72  | 73    | 74  | 75    | 76  | 77  | 78    | 79  | 80    | 81  | 82    | 83  |
| 7      | 84  | 85    | 86  | 87    | 88  | 89  | 90    | 91  | 92    | 93  | 94    | 95  |
| 8      | 96  | 97    | 98  | 99    | 100 | 101 | 102   | 103 | 104   | 105 | 106   | 107 |
| 9      | 108 | 109   | 110 | 111   | 112 | 113 | 114   | 115 | 116   | 117 | 118   | 119 |
| 10     | 120 | 121   | 122 | 123   | 124 | 125 | 126   | 127 |       |     |       |     |
|        |     |       | _   | ·!    |     |     |       |     | _     |     |       |     |

Figure 2.1 Numeric note values

### Sharps, Flats, and Naturals

You can indicate that a note is sharp or flat by using the # character to represent a sharp, and the b character to represent a flat. Place the # or b character immediately after the note name; for example, a B-flat would be represented as Bb. JFugue also supports double-sharps or double-flats, which are indicated by using ## and bb, respectively.

If you use Key Signatures (explained below), you can indicate a natural note by using the n character after the note. For example, a B-natural would be represented as Bn. If you hadn't indicated the B as a natural, JFugue would automatically change the note value based on the key signature (so, if your key signature was F-major, that B would be converted into a B-flat automatically). Key Signatures are explained in more detail below.

### Octave

### Default: 5 for notes, 3 for chords

You may optionally specify an octave for the note, which is represented by a number from 0 through 10; for example, C6 plays a C note in the sixth octave. If no octave is specified, the default for a note will be the fifth octave, and the default for a chord will be the third octave.

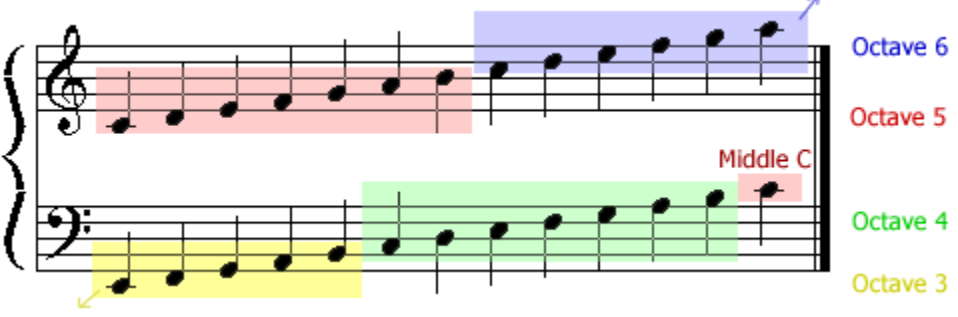

Figure 2.2 Octaves 0 through 10 span the various clefs; pictured above are Octaves 3 through 6.

### Chords

If the given note is to be the root of a chord, the chord is specified next. JFugue supports a variety of chords, each of which is described in the table below.

Intervals in the table indicate the notes of the chord. For example, a major chord contains three notes, with intervals 0, 4, and 7. This means that the chord is comprised of the root (0), the root plus four half-steps (4), and the root plus seven half-steps (7). Therefore, a C-major chord is comprised of the notes C, E, and G.

| Common Name                 | JFugue Name   | Intervals (0 = root) |
|-----------------------------|---------------|----------------------|
| major                       | maj           | 0, 4, 7              |
| minor                       | min           | 0, 3, 7              |
| augmented                   | aug           | 0, 4, 8              |
| diminished                  | dim           | 0, 3, 6              |
| 7 <sup>th</sup> (dominant)  | dom7          | 0, 4, 7, 10          |
| major 7 <sup>th</sup>       | maj7          | 0, 4, 7, 11          |
| minor 7 <sup>th</sup>       | min7          | 0, 3, 7, 10          |
| suspended 4 <sup>th</sup>   | sus4          | 0, 5, 7              |
| suspended 2 <sup>nd</sup>   | sus2          | 0, 2, 7              |
| 6 <sup>™</sup> (major)      | maj6          | 0, 4, 7, 9           |
| minor 6 <sup>th</sup>       | min6          | 0, 3, 7, 9           |
| 9 <sup>™</sup> (dominant)   | dom9          | 0, 4, 7, 10, 14      |
| major 9 <sup>m</sup>        | maj9          | 0, 4, 7, 11, 14      |
| minor 9 <sup>m</sup>        | min9          | 0, 3, 7, 10, 14      |
| diminished 7 <sup>th</sup>  | dim7          | 0, 3, 6, 9           |
| add9                        | add9          | 0, 4, 7, 14          |
| minor 11 <sup>m</sup>       | min11         | 0, 7, 10, 14, 15, 17 |
| 11 <sup>th</sup> (dominant) | dom11         | 0, 7, 10, 14, 17     |
| 13" (dominant)              | dom13         | 0, 7, 10, 14, 16, 21 |
| minor 13 <sup>m</sup>       | min13         | 0, 7, 10, 14, 15, 21 |
| major 13 <sup>m</sup>       | maj13         | 0, 7, 11, 14, 16, 21 |
| 7-5 (dominant)              | dom7<5        | 0, 4, 6, 10          |
| 7+5 (dominant)              | dom7>5        | 0, 4, 8, 10          |
| major 7-5                   | maj7<5        | 0, 4, 6, 11          |
| major 7+5                   | maj7>5        | 0, 4, 8, 11          |
| minor major 7               | minmaj7       | 0, 3, 7, 11          |
| 7-5-9 (dominant)            | dom7<5<9      | 0, 4, 6, 10, 13      |
| 7-5+9 (dominant)            | dom7<5>9      | 0, 4, 6, 10, 15      |
| 7+5-9 (dominant)            | dom7>5<9      | 0, 4, 8, 10, 13      |
| 7+5+9 (dominant)            | dom7>5>9      | 0, 4, 8, 10, 15      |
| Figure 2.3                  | Chords suppor | ted by JFugue        |

To specify chords in a MusicString, provide the root's chord followed by the "JFugue Name" from the table above. For example, to play a C-major chord in the default octave, use the MusicString Cmaj. This is equivalent to saying C+E+G, but JFugue will automatically fill in the other notes based on the chord specified. Recall that the default octave for chords is the third octave, which is lower than the default fifth octave for individual notes.

To specify an octave with a chord, follow the chord root with the octave number. For example, an E-flat, 6<sup>th</sup> octave, major chord would be Eb6maj. An easy way to remember where to place the octave is that the octave describes the root note in more detail, so it should be next to the root. If a number follows the chord name, then the number is associated with the chord itself: for example, Cmaj7 describes a C-major seventh chord, not a C-major chord in the seventh octave.

#### **Chord Inversions**

A chord inversion indicates another way to play the notes of a chord by changing which note in the chord serves as the root note. This is sometimes called the *voicing* of a chord.

A first inversion means the chord's regular root note should be moved up an octave, making the second note in the chord become the new bass note. A second inversion means the chord's root note and second note should be played an octave higher, making the chord's third note become the new bass note. Chords with more than three members can have third inversions, chords with more than four members can have four inversions, and so on. See Figure 2.4 for examples of chord inversions.

Chord inversions may also be described by explicitly indicating the note that is to become the new bass note. You may see this in sheet music when you're asked to play a C/E chord. This indicates that a C-Major chord should be played with the E note as the bass note.

There are two ways to specify chord inversions in JFugue. The first is consistent with indicating the first, second, third, etc. inversion of the chord. State your chord as indicated in the section above (for example, Cmaj for a C-Major), then use a caret character, ^, for each inversion. As shown in Figure 2.4, a first inversion becomes Cmaj^, and a second inversion becomes Cmaj^. Additional inversions are possible with chords that have more member notes.

The second way is consistent with indicating the new bass note for the chord. Again, state the chord as indicated in the section above (Cmaj for a C-Major), then use the caret character, ^, followed by the new bass note. For example, the C-Major inversion with E as the new bass note would be Cmaj^E; the C-Major inversion with G as the new bass note would be Cmaj^G.

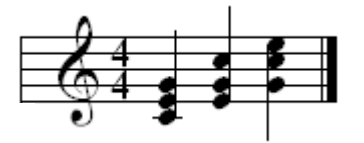

**Figure 2.4** Chord inversions of C-Major: no inversion - Cmaj; first inversion - Cmaj^ or Cmaj^E; second inversion - Cmaj^ or Cmaj^G

#### Duration

*Default: Quarter duration ("q")* 

Duration indicates how long a note should be played. It is placed after the octave (or after the chord, if a chord is specified), or immediately after the note itself if the octave is omitted or if the note is specified as a value. Duration is indicated by one of the letters in the table below. If duration is not specified, the default duration of a quarter-note will be used.

| Duration              | Character |
|-----------------------|-----------|
| whole                 | W         |
| half                  | h         |
| <b>q</b> uarter       | q         |
| eighth                | i         |
| sixteenth             | S         |
| thirty-second         | t         |
| si <b>x</b> ty-fourth | х         |
| one-twenty-eighth     | 0         |
|                       |           |

Figure 2.5 Durations that can be specified for a note

For example, a C6 note, half duration would be C6h, and a D-flat major chord, whole duration would be DbmajW.

Dotted duration may be specified by using the period character after the duration. For example, a dotted half note would be specified using h followed by a period (h.). A dotted duration is equal to the original duration plus half of the original duration. So, a dotted half note is equal to the duration of a half note plus a quarter note.

Durations may be appended to each other to create notes of longer durations. This is similar to a tie in musical parlance. For example, to play a D6 note for three measures, the MusicString D6www would be used. (You could alternatively use ties and measure symbols to indicate ties in the MusicString, as described below.)

The duration may also be specified numerically. In this case, provide a decimal value equal to the part of a whole note. To indicate a numeric duration, use the slash character, followed by a decimal value. For example, to play an A4 note for a quarter duration, provide the MusicString A4/0.25. A value of 1.0 represents whole duration. Decimal values greater than 1.0 indicate a note than spans multiple measures. For example, the D6www MusicString given above is equivalent to D6/3.0. Numeric durations may be useful for algorithmic music generators. They are also created when MusicStrings are generated when JFugue parses MIDI files, as explained more fully in Chapter 5.

Here are some examples of durations:

```
player.play("Aw"); // A5 whole note
player.play("E7h"); // E7 half note
player.play("[60]wq"); // Middle-C (C5) whole+quarter note
player.play("G8i."); // G8 dotted-eighth note
player.play("Bb6/0.5"); // B-flat, 6<sup>th</sup> octave, half note
// C-major chord, second inversion, 7<sup>th</sup> octave, quarter note
player.play("C7maj^^q");
```

### **Triplets and Other Tuplets**

Tuplets are groups of notes in which the duration of the notes is adjusted such that the duration of the group of notes is consistent with the duration of the next larger note duration. Figure 2.6 makes this a bit more clear.

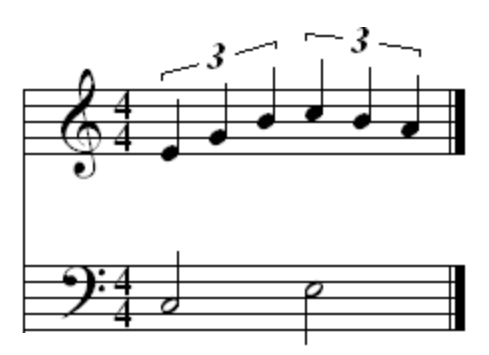

**Figure 2.6** Two triplets (also known as 3-tuplets) of quarter notes. Notice how each triplet has the same duration of the half note in the bass staff.

Triplets are a special case of tuplets in which there are three notes in the group. Triplets are the most common tuplet, although other tuplets are possible (in both music theory and JFugue).

For a triplet, three notes are played with the same duration of the next greater duration; this is a 3:2 tuplet. For a triplet made up of quarter notes, as shown in Figure 2.6, this means the group of notes will be played in the duration of a half note, so each note in the triplet will be played at two-thirds (2/3) of its regular duration.

Consider tuplets of more notes – for example, a quintuplet, which consists of five notes. Five quarter notes may be played in the same duration as a whole note if they're part of a 5:4 tuplet, in which each note is played at 4/5 of its regular quarter duration.

To specify a tuplet in JFugue, use the asterisk, \*, after the duration of a note that is part of a tuplet. For triplets, that's all you need to do. For other tuplets, the

asterisk must be followed by the ratio that describes the tuplet, such as 5:4 in the example above. Each note in the tuplet must have the tuplet notation, and the ratio must be the same for each note in the tuplet (if it's not, nothing catastrophic will happen, but your music won't sound right).

Here are some examples:

```
player.play("Eq* Fq* Gq*"); // These two lines create
player.play("Eq*3:2 Fq*3:2 Gq*3:2"); // equivalent music
```

Each of these lines will play three quarter notes as a triplet. The group of three quarter notes will have the duration of a two quarter notes (identical to one half note).

```
player.play("Ci*5:4 Ei*5:4 Gi*5:4 Ei*5:4 Gi:5*4");
```

These five eighth notes (a quintuplet) will be played in the duration of a four eighth notes (identical one half note).

#### Ties

In sheet music, a tie connects two notes of the same pitch<sup>1</sup>, and indicates that the two notes are to be played as one note, with the total duration equal to the sum of the durations of the tied notes. Ties are often used in sheet music to depict a note that has a duration which stretches across the bar line between two measures (Figure 2.7). Ties may also be used to connect notes to create a combined duration that cannot otherwise be indicated by note symbols, such as a half note plus an eighth note (Figure 2.8).

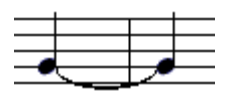

Figure 2.7 Tying two notes across a measure

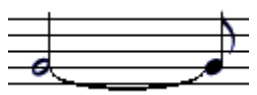

Figure 2.8 Tying two notes to achieve a combined duration

In JFugue, the dash symbol, –, is used to indicate ties. For a note that is at the beginning of a tie, append the dash to the end of the duration. For a note that is at the end of a tie, prepend the dash to the beginning of the duration. If a note is

<sup>&</sup>lt;sup>1</sup> A line or curve connecting notes of different pitches is a slur, which indicates that the transitions between notes are to be played fluidly. Slurs are not currently supported by JFugue.

in the middle of a series of notes that are all tied together, two dashes are used: one before the duration, and one after. In each case, think of the dash as indicating whether the tie "follows" the duration of a note, whether it "continues" the duration of a note, or whether the note is in the middle of a tie, in which case the tie both "follows" and "continues" the duration. Each of these cases is shown in Figure 2.9, which uses the Measure symbol (the vertical line or pipe character, |), which will be introduced soon.

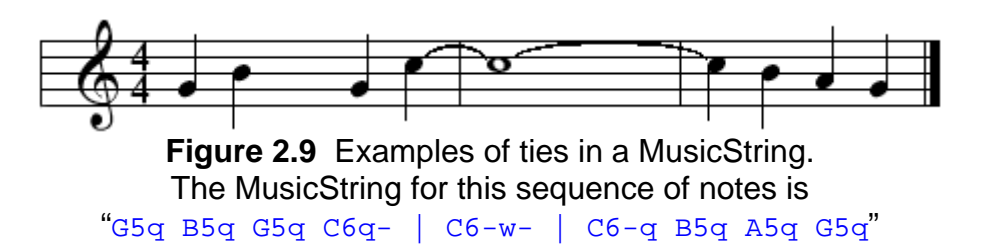

#### **Attack and Decay Velocities**

#### Default: 64 for attack velocity, 64 for decay velocity

Notes may be played with a specified attack and decay velocity. These velocities indicate how long it takes for a note to "warm up" to its full volume, and "dissipate" from its peak volume. For example, a note with a long attack and a quick decay sounds like it build over a period of time, then turns off quickly. Notes with long attacks sound somewhat ethereal. Notes with a long decay sound like they continue to resonate after the note has been struck, like a bell or a guitar string.

Attack and decay for notes may be specified using the letters a and d, respectively. Each letter is followed by a value of 0 through 127; the default is 0. Low values indicate quicker attack or decay; high values indicate a long attack or decay. Either attack or decay may be used independently (but if they appear together, the attack must be specified first).

For example, the following are value notes with attack and decay velocities set:

```
player.play("C5qa0d127"); // Sharp attack, long decay
player.play("E3wwd0"); // Default attack, sharp decay
player.play("C7maja30"); // C7, E7, and G7 (components of
// C7maj) will all play with an
// of attack 30
```

#### Notes played in Melody and Harmony

Notes that are to be played in melody – that is, one after another – are indicated by individual tokens separated by spaces, as shown in Figure 2.10. So far, all of the MusicStrings examples have shown notes played in melody.

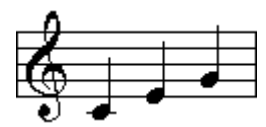

Figure 2.10 A melody; the MusicString is "C5q E5q G5q"

Notes may also be played in harmony – together with other notes. This can be indicated by combining the tokens with a plus symbol, +, instead of a space, as shown in Figure 2.11. Of course, notes in a chord are played in harmony automatically, but the + token lets you play *any* notes in harmony.

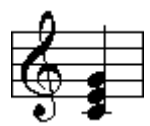

Figure 2.11 A harmony; the MusicString is "C5q+E5q+G5q"

You may also find some occasions when a note is to be played in harmony while two or more notes are played in melody. To indicate notes that should be played together while played in harmony with other notes, use the underscore character, \_, to connect the notes that should be played together. This is much clearer in a picture than in words, so look at Figure 2.12. In this example, the C5 note is played continuously while the E5 and G5 notes are played in sequence.

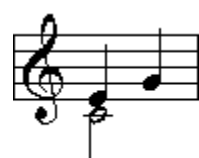

**Figure 2.12** A harmony and a melody played together; the MusicString is "C5h+E5q\_G5q"

Chords and rests may also be played in harmony or in combined harmony/melody using the plus and underscore characters as connectors. Only notes, chords, and rests can take advantage of the + and \_ characters.

### Measure

JFugue MusicStrings were created with the intention of making music creation easy; they were not developed to provide a fully complete syntax for representing sheet music. Indicating a bar line in a MusicString does not affect the musical output of the MusicString. Nevertheless, it is often useful to indicate the break between measures in a MusicString. To indicate a bar line, use the vertical line (or pipe) character, |, which must be separated from other tokens in the MusicString with spaces.

# **Key Signature**

#### Default: C-major

A key signature may be indicated, which instructs JFugue to play the MusicString in a particular key or scale. To indicate a key signature, use the letter K, followed by the root of the key, then maj or min to indicate major or minor scale. For example, KCbmaj will set the key to C-flat major.

JFugue will automatically adjust the note values for the notes that are affected by the key signature. For example, if you set the key signature to F-major, then play a B note in your MusicString, JFugue will automatically convert that B to a B-flat. If you want the B to remain natural, you must indicate that by using the natural symbol, n, which is placed after the note. In this case, playing the B as a natural note would require the token Bn.

### Instrument

### Default: Piano

The music produced by JFugue uses MIDI to render audio that is played with instruments from the Java Sound soundbank. The MIDI specification describes 128 different instruments, and more may be supported with additional sound banks. Most MIDI devices use the same definitions for the first 128 instruments, although the quality of the sound varies by device and by soundbank. For example, MIDI instrument #0 often represents a piano, but the piano sound rendered by various MIDI devices may differ.

To select these instruments in JFugue's MusicString, use the instrument token, which is the I character followed by the instrument number from 0 to 127. For example, to specify a piano, you would enter the MusicString IO. Alternatively, JFugue defines *constants* that you can use to specify the instrument using the name of the instrument. This tends to be easier to read and remember. For example, the constant for a piano is PIANO, so the MusicString to specify a piano could also appear as I[Piano]. You can define your own constants as well; constants are described in more detail later in this chapter.

Figure 2.13 contains a list of instrument numbers and JFugue constants. You'll notice that some instruments contain more than one constant. In these cases, you can use either constant; they will both resolve to the same instrument number. Recall that the MusicString is not case-sensitive.

| Piano                                                                                                    |                                                                                                    | Chromati                                                                                                    |
|----------------------------------------------------------------------------------------------------|----------------------------------------------------------------------------------------------------|----------------------------------------------------------------------------------------------------|
| 0                                                                                                    | PIANO or                                                                                                    | 8                                                                                                    |
|                                                                                                    | ACOUSTIC_GRAND                                                                                                    | 9                                                                                                    |
| 1                                                                                                    | BRIGHT_ACOUSTIC                                                                                                    | 10                                                                                                    |
| 2                                                                                                    | ELECTRIC_GRAND                                                                                                    | 11                                                                                                    |
| 3                                                                                                    | HONKEY_TONK                                                                                                    | 12                                                                                                    |
| 4                                                                                                    | ELECTRIC_PIANO or                                                                                                    | 13                                                                                                    |
|                                                                                                    | ELECTRIC_PIANO1                                                                                                    | 14                                                                                                    |
| 5                                                                                                    | ELECTRIC_PIANO2                                                                                                    | 15                                                                                                    |
| 6                                                                                                    | HARPISCHORD                                                                                                    |                                                                                                    |
| 7                                                                                                    | CLAVINET                                                                                                    |                                                                                                    |
|                                                                                                    |                                                                                                    |                                                                                                    |
| Organ                                                                                                    |                                                                                                    | Guitar                                                                                                    |
| 16                                                                                                    | DRAWBAR ORGAN                                                                                                    | 24                                                                                                    |
| 17                                                                                                    | PERCUSSIVE ORGAN                                                                                                    |                                                                                                    |
| 18                                                                                                    | ROCK ORGAN                                                                                                    | 25                                                                                                    |
| 19                                                                                                    | CHURCH ORGAN                                                                                                    | 26                                                                                                    |
| 20                                                                                                    | REED ORGAN                                                                                                    | 27                                                                                                    |
| 21                                                                                                    |                                                                                                    | 28                                                                                                    |
| 22                                                                                                    | HARMONICA                                                                                                    | 20                                                                                                    |
| 22                                                                                                    |                                                                                                    | 20                                                                                                    |
| 25                                                                                                    | TANGO_ACCONDIAN                                                                                                    | 31                                                                                                    |
|                                                                                                    |                                                                                                    | 51                                                                                                    |
|                                                                                                    |                                                                                                    |                                                                                                    |
| Bass                                                                                                    |                                                                                                    | Strings                                                                                                    |
| Bass                                                                                                    | ACOUSTIC BASS                                                                                                    | Strings                                                                                                    |
| <b>Bass</b><br>32<br>33                                                                                                    | ACOUSTIC_BASS                                                                                                    | <b>Strings</b> 40 41                                                                                                    |
| <b>Bass</b><br>32<br>33<br>34                                                                                                    | ACOUSTIC_BASS<br>ELECTRIC_BASS_FINGER<br>ELECTRIC_BASS_PICK                                                                                                    | <b>Strings</b> 40 41 42                                                                                                    |
| <b>Bass</b><br>32<br>33<br>34<br>35                                                                                                    | ACOUSTIC_BASS<br>ELECTRIC_BASS_FINGER<br>ELECTRIC_BASS_PICK<br>ERETLESS_BASS                                                                                                    | <b>Strings</b> 40 41 42 43                                                                                                    |
| <b>Bass</b><br>32<br>33<br>34<br>35<br>36                                                                                                    | ACOUSTIC_BASS<br>ELECTRIC_BASS_FINGER<br>ELECTRIC_BASS_PICK<br>FRETLESS_BASS<br>SLAP_BASS_1                                                                                                    | Strings           40           41           42           43           44                                                                                                    |
| Bass<br>32<br>33<br>34<br>35<br>36<br>37                                                                                                    | ACOUSTIC_BASS<br>ELECTRIC_BASS_FINGER<br>ELECTRIC_BASS_PICK<br>FRETLESS_BASS<br>SLAP_BASS_1<br>SLAP_BASS_2                                                                                                    | Strings           40           41           42           43           44           45                                                                                                    |
| Bass<br>32<br>33<br>34<br>35<br>36<br>37<br>38                                                                                                    | ACOUSTIC_BASS<br>ELECTRIC_BASS_FINGER<br>ELECTRIC_BASS_PICK<br>FRETLESS_BASS<br>SLAP_BASS_1<br>SLAP_BASS_2<br>SVNTH BASS_1                                                                                                    | Strings           40           41           42           43           44           45           46                                                                                                    |
| Bass<br>32<br>33<br>34<br>35<br>36<br>37<br>38<br>20                                                                                                    | ACOUSTIC_BASS<br>ELECTRIC_BASS_FINGER<br>ELECTRIC_BASS_PICK<br>FRETLESS_BASS<br>SLAP_BASS_1<br>SLAP_BASS_2<br>SYNTH_BASS_1<br>SYNTH_BASS_2                                                                                                    | Strings           40           41           42           43           44           45           46           47                                                                                                    |
| <b>Bass</b> 32 33 34 35 36 37 38 39                                                                                                    | ACOUSTIC_BASS<br>ELECTRIC_BASS_FINGER<br>ELECTRIC_BASS_PICK<br>FRETLESS_BASS<br>SLAP_BASS_1<br>SLAP_BASS_2<br>SYNTH_BASS_1<br>SYNTH_BASS_2                                                                                                    | Strings           40           41           42           43           44           45           46           47                                                                                                    |
| Bass<br>32<br>33<br>34<br>35<br>36<br>37<br>38<br>39                                                                                                    | ACOUSTIC_BASS<br>ELECTRIC_BASS_FINGER<br>ELECTRIC_BASS_PICK<br>FRETLESS_BASS<br>SLAP_BASS_1<br>SLAP_BASS_2<br>SYNTH_BASS_1<br>SYNTH_BASS_2                                                                                                    | Strings           40           41           42           43           44           45           46           47                                                                                                    |
| Bass<br>32<br>33<br>34<br>35<br>36<br>37<br>38<br>39<br><b>Ensem</b>                                                                                                    | ACOUSTIC_BASS<br>ELECTRIC_BASS_FINGER<br>ELECTRIC_BASS_PICK<br>FRETLESS_BASS<br>SLAP_BASS_1<br>SLAP_BASS_2<br>SYNTH_BASS_1<br>SYNTH_BASS_2<br>ble                                                                                                    | Strings           40           41           42           43           44           45           46           47           Brass           56                                                                               |
| Bass           32           33           34           35           36           37           38           39           Ensem           48           40                                                                  | ACOUSTIC_BASS<br>ELECTRIC_BASS_FINGER<br>ELECTRIC_BASS_PICK<br>FRETLESS_BASS<br>SLAP_BASS_1<br>SLAP_BASS_2<br>SYNTH_BASS_1<br>SYNTH_BASS_2<br><b>ble</b><br>STRING_ENSEMBLE_1<br>STRING_ENSEMBLE_1                                                                                                    | Strings           40           41           42           43           44           45           46           47           Brass           56           57                                                                  |
| Bass           32           33           34           35           36           37           38           39           Ensem           48           49           50                                                     | ACOUSTIC_BASS<br>ELECTRIC_BASS_FINGER<br>ELECTRIC_BASS_PICK<br>FRETLESS_BASS<br>SLAP_BASS_1<br>SLAP_BASS_2<br>SYNTH_BASS_1<br>SYNTH_BASS_2<br><b>ble</b><br>STRING_ENSEMBLE_1<br>STRING_ENSEMBLE_2<br>SYNTH_STRINCS_1                                                                                  | Strings           40           41           42           43           44           45           46           47           Brass           56           57           58                                                     |
| Bass           32           33           34           35           36           37           38           39           Ensem           48           49           50           51                                        | ACOUSTIC_BASS<br>ELECTRIC_BASS_FINGER<br>ELECTRIC_BASS_PICK<br>FRETLESS_BASS<br>SLAP_BASS_1<br>SLAP_BASS_2<br>SYNTH_BASS_2<br>SYNTH_BASS_2<br><b>ble</b><br>STRING_ENSEMBLE_1<br>STRING_ENSEMBLE_2<br>SYNTH_STRINGS_1                                                                                  | Strings           40           41           42           43           44           45           46           47           Brass           56           57           58           50                                        |
| Bass           32           33           34           35           36           37           38           39           Ensem           48           49           50           51                                        | ACOUSTIC_BASS<br>ELECTRIC_BASS_FINGER<br>ELECTRIC_BASS_PICK<br>FRETLESS_BASS<br>SLAP_BASS_1<br>SLAP_BASS_2<br>SYNTH_BASS_1<br>SYNTH_BASS_2<br><b>ble</b><br>STRING_ENSEMBLE_1<br>STRING_ENSEMBLE_2<br>SYNTH_STRINGS_1<br>SYNTH_STRINGS_2<br>CHOID_AAHS                                                 | Strings           40           41           42           43           44           45           46           47           Brass           56           57           58           59                                        |
| Bass           32           33           34           35           36           37           38           39           Ensem           48           49           50           51           52                           | ACOUSTIC_BASS<br>ELECTRIC_BASS_FINGER<br>ELECTRIC_BASS_PICK<br>FRETLESS_BASS<br>SLAP_BASS_1<br>SLAP_BASS_2<br>SYNTH_BASS_2<br>SYNTH_BASS_2<br><b>ble</b><br>STRING_ENSEMBLE_1<br>STRING_ENSEMBLE_2<br>SYNTH_STRINGS_1<br>SYNTH_STRINGS_2<br>CHOIR_AAHS                                                 | Strings           40           41           42           43           44           45           46           47           Brass           56           57           58           59           60           61              |
| Bass           32           33           34           35           36           37           38           39           Ensem           48           49           50           51           52           53              | ACOUSTIC_BASS<br>ELECTRIC_BASS_FINGER<br>ELECTRIC_BASS_PICK<br>FRETLESS_BASS<br>SLAP_BASS_1<br>SLAP_BASS_2<br>SYNTH_BASS_2<br>SYNTH_BASS_2<br><b>ble</b><br>STRING_ENSEMBLE_1<br>STRING_ENSEMBLE_2<br>SYNTH_STRINGS_1<br>SYNTH_STRINGS_1<br>SYNTH_STRINGS_2<br>CHOIR_AAHS<br>VOICE_OOHS                | Strings           40           41           42           43           44           45           46           47           Brass           56           57           58           59           60           61              |
| Bass           32           33           34           35           36           37           38           39           Ensem           48           49           50           51           52           53           54 | ACOUSTIC_BASS<br>ELECTRIC_BASS_FINGER<br>ELECTRIC_BASS_PICK<br>FRETLESS_BASS<br>SLAP_BASS_1<br>SLAP_BASS_2<br>SYNTH_BASS_2<br>SYNTH_BASS_2<br><b>ble</b><br>STRING_ENSEMBLE_1<br>STRING_ENSEMBLE_2<br>SYNTH_STRINGS_1<br>SYNTH_STRINGS_1<br>SYNTH_STRINGS_2<br>CHOIR_AAHS<br>VOICE_OOHS<br>SYNTH_VOICE | Strings           40           41           42           43           44           45           46           47           Brass           56           57           58           59           60           61           62 |

#### ~ c Percussion CELESTA

| 9      | GLOCKENSPIEL        |
|--------|---------------------|
| 10     | MUSIC_BOX           |
| 11     | VIBRAPHONE          |
| 12     | MARIMBA             |
| 13     | XYLOPHONE           |
| 14     | TUBULAR BELLS       |
| 15     | DULCIMER            |
|        |                     |
|        |                     |
| Guitar |                     |
| 24     | GUITAR or           |
|        | NYLON STRING GUITAR |

| <u> </u> |                       |
|----------|-----------------------|
|          | NYLON_STRING_GUITAR   |
| 25       | STEEL_STRING_GUITAR   |
| 26       | ELECTRIC_JAZZ_GUITAR  |
| 27       | ELECTRIC_CLEAN_GUITAR |
| 28       | ELECTRIC_MUTED_GUITAR |
| 29       | OVERDRIVEN_GUITAR     |
| 30       | DISTORTION GUITAR     |

GUITAR\_HARMONICS

| Strings |                    |
|---------|--------------------|
| 40      | VIOLIN             |
| 41      | VIOLA              |
| 42      | CELLO              |
| 43      | CONTRABASS         |
| 44      | TREMOLO_STRINGS    |
| 45      | PIZZICATO_STRINGS  |
| 46      | ORCHESTRAL_STRINGS |
| 47      | TIMPANI            |
|         |                    |
| Brass   |                    |
|         |                    |

| TRUMPET       |
|---------------|
| TROMBONE      |
| TUBA          |
| MUTED_TRUMPET |
| FRENCH_HORN   |
| BRASS_SECTION |
| SYNTHBRASS_1  |
| SYNTHBRASS_2  |
|               |

Figure 2.13 Instrument Values (continued on next page)

| Reed  |                       |
|-------|-----------------------|
| 64    | SOPRANO_SAX           |
| 65    | ALTO_SAX              |
| 66    | TENOR_SAX             |
| 67    | BARITONE_SAX          |
| 68    | OBOE                  |
| 69    | ENGLISH_HORN          |
| 70    | BASSOON               |
| 71    | CLARINET              |
|       |                       |
| Synth | Lead                  |
| 80    | LEAD_SQUARE or        |
|       | SQUARE                |
| 81    | LEAD_SAWTOOTH or      |
|       | SAWTOOTH              |
| 82    | LEAD_CALLIOPE or      |
|       | CALLIOPE              |
| 83    | LEAD_CHIFF or CHIFF   |
| 84    | LEAD_CHARANG or       |
|       | CHARANG               |
| 85    | LEAD_VOICE or VOICE   |
| 86    | LEAD_FIFTHS or FIFTHS |
| 87    | LEAD_BASSLEAD or      |
|       | BASSI FAD             |

#### Synth Effects

| Synth Ef | tects               |
|----------|---------------------|
| 96       | FX_RAIN OR RAIN     |
| 97       | FX_SOUNDTRACK or    |
|          | SOUNDTRACK          |
| 98       | FX_CRYSTAL or       |
|          | CRYSTAL             |
| 99       | FX_ATMOSPHERE or    |
|          | ATMOSPHERE          |
| 100      | FX_BRIGHTNESS or    |
|          | BRIGHTNESS          |
| 101      | FX_GOBLINS or       |
|          | GOBLINS             |
| 102      | FX_ECHOES or ECHOES |
| 103      | FX_SCI-FI or SCI-FI |
|          |                     |

#### Percussive

| 112 | TINKLE_BELL    |
|-----|----------------|
| 113 | AGOGO          |
| 114 | STEEL_DRUMS    |
| 115 | WOODBLOCK      |
| 116 | TAIKO_DRUM     |
| 117 | MELODIC_TOM    |
| 118 | SYNTH_DRUM     |
| 119 | REVERSE_CYMBAL |

#### Pipe

| 72    | PICCOLO            |
|-------|--------------------|
| 73    | FLUTE              |
| 74    | RECORDER           |
| 75    | PAN_FLUTE          |
| 76    | BLOWN BOTTLE       |
| 77    | SKAKUHACHI         |
| 78    | WHISTLE            |
| 79    | OCARINA            |
|       |                    |
| Synth | Pad                |
| 88    | PAD_NEW_AGE or     |
|       | NEW_AGE            |
| 89    | PAD_WARM or WARM   |
| 90    | PAD_POLYSYNTH or   |
|       | POLYSYNTH          |
| 91    | PAD_CHOIR or CHOIR |
| 92    | PAD_BOWED or BOWED |
| 93    | PAD_METALLIC or    |
|       | METALLIC           |
| 94    | PAD_HALO or HALO   |
|       |                    |
| 95    | PAD_SWEEP or SWEEP |

| Ethnic |          |
|--------|----------|
| 104    | SITAR    |
| 105    | BANJO    |
| 106    | SHAMISEN |
| 107    | КОТО     |
| 108    | KALIMBA  |
| 109    | BAGPIPE  |
| 110    | FIDDLE   |
| 111    | SHANAI   |

| Sound | I Effects         |
|-------|-------------------|
| 120   | GUITAR_FRET_NOISE |
| 121   | BREATH_NOISE      |
| 122   | SEASHORE          |
| 123   | BIRD_TWEET        |
| 124   | TELEPHONE_RING    |
| 125   | HELICOPTER        |
| 126   | APPLAUSE          |
| 127   | GUNSHOT           |
|       |                   |

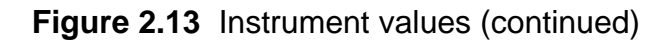

# Voice

#### Default: 0

Music is often broken down into multiple *voices*, also known as *channels* or *tracks*. Each voice contains a melody, often played with a specific instrument. For example, in a jazz song, you may have separate voices for the drums, the saxophone, the bass, and the piano. Or, in solo piano music, you can use one voice for treble clef, and one for the bass clef.

MIDI supports 16 simultaneous channels, which JFugue exposes through the Voice command. The Voice command is a v, followed by a number from 0 to 15.

MIDI editors often allow a song to be played with various channels turned on or off, so you can focus on one part of a song, or hear what a song would sound like without a certain voice.

### **MIDI Percussion Track**

The tenth MIDI channel (i.e., V9) is special: it is the only channel that is capable of producing sounds for non-chromatic percussion instruments<sup>2</sup>, typically drums. In the tenth channel, each note is assigned to a different percussion instrument. For example, if the tenth channel is given an A5 note (A note, 5<sup>th</sup> octave), it won't play an A5, but will instead play a bongo drum.

To make it easy to specify drum sounds for the tenth MIDI channel, JFugue provides a different way to specify notes in V9. Instead of entering V9 A5q and hoping for a bongo drum, you can use a *constant* to express the instrument more directly; in this case, you would enter V9 [Hi\_Bongo]q. A list of constants representing percussion sounds is shown in Figure 2.14.

You can create "chords" of percussion instruments, just like you can with regular notes. For example, V9 [Hand\_Clap]q+[Crash\_Cymbal\_1]q will play a hand clap and a cymbal crash at the same time, both for a quarter duration.

<sup>&</sup>lt;sup>2</sup> A percussion instrument is one that makes sound as a result of hitting or shaking things together. Examples include drums, tambourines, woodblocks, and cymbals. Chromatic percussion instruments are percussion instruments that can play notes, such as a steel drum. Non-chromatic percussion instruments can only make one sound, such as a snare drum, triangle, or cow bell.

| Note       |                                      |
|------------|--------------------------------------|
| Value      | JFugue Constant                      |
| 35         | ACOUSTIC_BASE_DRUM                   |
| 36         | BASS_DRUM                            |
| 37         | SIDE_KICK                            |
| 38         | ACOUSTIC_SNARE                       |
| 39         | HAND_CLAP                            |
| 40         | ELECTRIC_SNARE                       |
| 41         | LOW_FLOOR_TOM                        |
| 42         | CLOSED_HI_HAT                        |
| 43         | HIGH_FLOOR_TOM                       |
| 44         | PEDAL_HI_TOM                         |
| 45         | LOW_TOM                              |
| 46         | OPEN_HI_HAT                          |
| 47         | LOW_MID_TOM                          |
| 48         | HI_MID_TOM                           |
| 49         | CRASH_CYMBAL_1                       |
| 50         | HIGH_TOM                             |
| 51         | RIDE_CYMBAL_1                        |
| 52         | CHINESE_CYMBAL                       |
| 53         | RIDE_BELL                            |
| 54         | TAMBOURINE                           |
| 55         | SPLASH_CYMBAL                        |
| 56         | COWBELL                              |
| 57         | CRASH_CYMBAL_2                       |
| 58         | VIBRASLAP                            |
| Note       |                                      |
| value      |                                      |
| 59<br>60   |                                      |
| 60<br>61   |                                      |
| 62         | MUTE HI CONGA                        |
| 63         |                                      |
| 64         |                                      |
| 65         |                                      |
| 66         |                                      |
| 67         |                                      |
| 68         |                                      |
| 69         | CABASA                               |
| 70         | MARACAS                              |
| 71         | SHORT WHISTLE                        |
| 72         |                                      |
| 73         | SHORT GUIRO                          |
| 74         |                                      |
| 75         | CLAVES                               |
| 76         | HI WOOD BLOCK                        |
| 77         | LOW WOOD BLOCK                       |
| 78         | MUTE CUICA                           |
| 79         | OPEN CUICA                           |
| 80         | MUTE_TRIANGLE                        |
| 81         | OPEN_TRIANGLE                        |
| (Working   | with tables in Microsoft Word is     |
| difficult. | This table is properly spaced in the |
| actual Co  | omplete Guide to JFugue              |

# Figure 2.14 Constants that represent percussion instruments, to be used in place of notes in V9.

# Layer

A layer provides a way to specify separate melodies that are intended to be played in the same voice. Layers are specific to JFugue – they are not part of the MIDI specification. Layers were introduced to overcome a difficulty in programming music for the tenth MIDI channel – the one that plays percussion instruments. Specifically, if you had numerous melodies that each had their own rhythm, it would be difficult to combine these as "chords" in that voice. Using layers, you can easily combine a melody of, say, hand claps, snare drums, and cow bells.

In addition, layers can be used in other voices, too. They could be leveraged as a way to simulate getting more than 16 simultaneous melodies out of a MIDI system. They can also be used to send multiple events in the same track – for example, to change the pitch wheel while a note is playing, to produce a modulation of the playing note.

Like the voice token, a layer token is specified by using L, followed by a number from 0 to 15.

# Tempo

### Default: 120 beats per minute (roughly Allegro)

The tempo indicates how quickly a song should be played. It is often one of the first things set in a MusicString, since it applies to all musical events that follow the tempo command.

Tempo represents beats per minute (BPM). In older versions of JFugue, tempo represented "pulses per quarter" (PPQ), which indicates how many clock cycles to give a quarter note. PPQ is inversely proportional to BPM. Of course, PPQ is not intuitive, so JFugue now supports expressing tempo using BPM. Fortunately, the most common tempo setting, 120, happens to be an equivalent value for PPQ and BPM (120 PPQ = 120 BPM)<sup>3</sup>.

The tempo token is a T, followed by an integer, or by one of the tempo constants in brackets, such as T[Adagio]. Figure 2.15 lists the tempo constants that you can use in your MusicStrings.

<sup>&</sup>lt;sup>3</sup> To convert BPM to PPQ, and back, divide 60,000,000 by the opposite (PPQ or BPM) value. In other words, BPM = 60,000,000/PPQ, and PPQ = 60,000,000/BPM.

| JFugue Constant   | Beats Per Minute (BPM) |
|-------------------|------------------------|
| Grave             | 40                     |
| Largo             | 45                     |
| Larghetto         | 50                     |
| Lento             | 55                     |
| Adagio            | 60                     |
| Adagietto         | 65                     |
| Andante           | 70                     |
| Andantino         | 80                     |
| Moderato          | 95                     |
| Allegretto        | 110                    |
| Allegro (default) | 120                    |
| Vivace            | 145                    |
| Presto            | 180                    |
| Pretissimo        | 220                    |
|                   |                        |

Figure 2.15 Tempo constants that can be used with the T[] command

### Pitch Wheel

The pitch wheel is used to change the pitch of a note by hundredths of a halfstep, or cents. The pitch wheel can be used to change the frequency of an individual note 8192 cents in either the downward or upward direction.

The pitch wheel can be used to create Theremin-like effects in your music. JFugue also uses the Pitch Wheel to make microtonal adjustments for notes, enabling some Eastern styles of music to be played easily.

The token to adjust the pitch of following notes is an ampersand, &, followed by an integer value from 0 through 16383. Values from 0 through 8191 make the pitch of the following notes lower; values from 8193 through 16383 make the pitch of the following notes higher. To reset the pitch wheel so it makes no changes to the notes, use &8192.

### **Channel Pressure**

Many MIDI devices are capable of applying pressure to all of the notes that are playing on a given channel.

The MusicString token for channel pressure is a plus symbol, +, followed by a value from 0 to 127. It applies to the channel indicated by the most recent voice token used in the MusicString.

Don't confuse this token with the use of a plus symbol to connect notes within a harmony – in the channel pressure case, the token *begins* with a plus, so it is parsed differently.

# **Polyphonic Pressure**

Polyphonic Pressure, also known as Key Pressure, is pressure applied to an individual note. This is a more advanced feature than Channel Pressure, and not all MIDI devices support it.

The MusicString token for Polyphonic Pressure is an asterisk symbol, \*, followed by the key value (i.e., the note value), specified as a value from 0 to 127, followed by a comma, and finally by the pressure value, from 0 to 127.

For example, the following MusicString applies a pressure of 75 to Middle-C (note 60): \*60,75. Note that this command does not accept note values, so using C5 in this case would not work.

The difference between channel pressure and polyphonic pressure is that channel pressure applies equally to all of the notes played within a given channel, whereas polyphonic pressure is applied individually to each note within a channel. One way to remember the difference between the JFugue tokens for channel pressure versus polyphonic pressure is that plus character, +, representing channel pressure, represents a concept slightly simpler than the asterisk character, \*, which represents polyphonic pressure.

# **Controller Events**

The MIDI specification defines about 100 controller events, which are used to specify a wide variety of settings that control the sound of the music. These include foot pedals, left-to-right balance, portamento (notes sliding into each other), tremulo, and lots more. For a complete list, refer to a MIDI specification document.

The Controller command, x, tells JFugue to set the given controller:

```
Xcontroller_number=value
X37=18
X[Chorus_Level]=64
```

If you're familiar with MIDI Controllers, you may know that there are 14 controllers that have both "coarse" and "fine" settings. These controllers essentially have 16 bits of data, instead of the typical 8 bits (one byte) for most of the others. There are two ways that you can specify coarse and fine settings.

The first way is quite uninspired:

```
X[Foot_Pedal_Coarse]=10
X[Foot_Pedal_Fine]=65
```

Surely, JFugue can be smarter than this! Indeed it is: For any of those 14 controller events that have coarse and fine components, you can specify both values at the same time:

#### X[Foot\_Pedal]=1345

There you have it. Want to set the volume to 10200, out of a possible 16383? There's no need to figure out the high byte and low byte of 10200. Just use x[volume]=10200. JFugue will split the values into high and low bytes for you.

Some controller events have two settings: ON and OFF. Normally, ON means 127 and OFF means 0. JFugue has defined two constants, ON and OFF, that you can use instead of the numbers: X[Local\_Keyboard]=ON. JFugue has also defined DEFAULT, which is set to 64.

| Controller | JFugue Constant         |
|------------|-------------------------|
| 0          | BANK_SELECT_COARSE      |
| 1          | MOD_WHEEL_COARSE        |
| 2          | BREATH COARSE           |
| 4          | FOOT PEDAL COARSE       |
| 5          | PORTAMENTO TIME COARSE  |
| 6          | DATA ENTRY COARSE       |
| 7          | VOLUME COARSE           |
| 9          |                         |
| 0          | DALANCE_COARSE          |
| 10         | PAN_POSITION_COARSE     |
| 11         | EXPRESSION_COARSE       |
| 12         | EFFECT_CONTROL_1_COARSE |
| 13         | EFFECI_CONTROL_2_COARSE |
| 16         | SLIDER_1                |
| 17         | SLIDER_2                |
| 18         | SLIDER_3                |
| 19         | SLIDER_4                |
| 32         | BANK_SELECT_FINE        |
| 33         | MOD_WHEEL_FINE          |
| 34         | BREATH_FINE             |
| 36         | FOOT PEDAL FINE         |
| 37         | PORTAMENTO TIME FINE    |
| 38         | DATA ENTRY FINE         |
| 39         |                         |
| 40         | BALANCE FINE            |
| 40         | PAN POSITION FINE       |
| 42         | EXPRESSION FINE         |
| 43         | EFFECT CONTROL 1 FINE   |
| 44         | EFFECT_CONTROL_1_FINE   |
| 40         |                         |
| 04         |                         |
| 60         |                         |
| 00         | SUSTENUTO_PEDAL OF      |
| 07         | SUSTENUTO               |
| 67         | SOFI_PEDAL or SOFI      |
| 68         | LEGATO_PEDAL or LEGATO  |
| 69         | HOLD_2_PEDAL or HOLD_2  |
| 70         | SOUND_VARIATION         |
| 71         | SOUND_TIMBRE            |
| 72         | SOUND_RELEASE_TIME      |
| 73         | SOUND_ATTACK_TIME       |
| 74         | SOUND_BRIGHTNESS        |
| 75         | SOUND_CONTROL_6         |
| 76         | SOUND_CONTROL_7         |
| 77         | SOUND_CONTROL_8         |
| 78         | SOUND CONTROL 9         |
| 79         | SOUND CONTROL 10        |
| 80         | GENERAL BUTTON 1        |
| 81         | GENERAL BUTTON 2        |
| 82         | GENERAL BUTTON 3        |
| 83         | GENERAL BUTTON 4        |
| Q1         | EFFECTS   EVE           |
| 02         |                         |
| 92<br>02   |                         |
| 30         |                         |
| 94         |                         |
| 95         | PHASEK_LEVEL            |

| 96  | DATA_BUTTON_INCREMENT |
|-----|-----------------------|
| 97  | DATA_BUTTON_DECREMENT |
| 98  | NON_REGISTERED_COARSE |
| 99  | NON_REGISTERED_FINE   |
| 100 | REGISTERED_COARSE     |
| 101 | REGISTERED_FINE       |
| 120 | ALL_SOUND_OFF         |
| 121 | ALL_CONTROLLERS_OFF   |
| 122 | LOCAL_KEYBOARD        |
| 123 | ALL_NOTES_OFF         |
| 124 | OMNI_MODE_OFF         |
| 125 | OMNI_MODE_ON          |
| 126 | MONO OPERATION        |

126 MONO\_OPERATION 127 POLY\_OPERATION

(Working with tables in Microsoft Word is difficult. This table is properly spaced in the actual Complete Guide to JFugue)

| <b>Combined Contoller</b> | JFugue Constant  |
|---------------------------|------------------|
| 16383                     | BANK_SELECT      |
| 161                       | MOD_WHEEL        |
| 290                       | BREATH           |
| 548                       | FOOT_PEDAL       |
| 677                       | PORTAMENTO_TIME  |
| 806                       | DATA_ENTRY       |
| 935                       | VOLUME           |
| 1074                      | BALANCE          |
| 1322                      | PAN_POSITION     |
| 1451                      | EXPRESSION       |
| 1580                      | EFFECT_CONTROL_1 |
| 1709                      | EFFECT_CONTROL_2 |
| 12770                     | NON_REGISTERED   |
| 13028                     | REGISTERED       |

Figure 2.16 Controller constants that can be used with the x[] command

Figure 2.17 Combined controller constants. Integers can be assigned to these, and JFugue will figure out the high and low bytes.

### Constants

When you're programming music, your main task is to make beautiful sounds, not to be inundated with random and meaningless numbers. You should be able to set the VOLUME and use the FLUTE, without having to remember that VOLUME is controller number 935 (or, worse, that VOLUME is comprised of a coarse and fine value) and FLUTE is instrument number 73. To enable you to sit back, relax, and focus on concepts instead of numbers, JFugue has introduced *constants* that you can use in your MusicStrings, and that get resolved as the music is playing.

The command to set a constant is as follows:

\$WORD=DEFINITION

Here's an example: *SELEC\_GRAND=2*. Of course, JFugue has already defined ELECTRIC\_GRAND to be 2. But maybe you'd like to use a shorter name, or maybe you have a more memorable name for this instrument, like simply ELEC. You could then use your shorter name in the MusicString when you want to refer to this particular instrument.

JFugue defines a bunch of constants - around 375 - for things like instrument names, percussion instruments, tempo, and controller events. Creating these definitions is the job of the JFugueDefinitions class.

Constants are also useful in cases where you have settings that you may want to change some day. Suppose you want to play some music with your favorite

instrument, the piano. You could definine FAV\_INST to be 0, and then you can say I[Fav\_Inst] whenever you want to use it. If your favorite instrument changes, all you have to change in your music string is the definition of FAV\_INST; you do not have to change every place where you refer to your favorite instrument.

You can use a constant anyplace where a number would be expected, with the exception of the Octave value (but that's okay, because you can just specify the note itself, with the octave, as a single number), and if you're using a constant for a duration, you have to use decimal duration values (and precede the duration with a slash, /).

When using a constant in the MusicString, always place the word in square brackets.

# **Timing Information**

When transcribing notes from sheet music, you will find that through a combination of rests and note durations, you can successfully create music that has the proper time delays between notes. However, when reading music from a MIDI file, notes are not guaranteed to follow each other in such a formal way. For this reason, JFugue uses the Time token to indicate the number of milliseconds into the sequence to play notes and other tokens. You will hardly ever need to use this when creating your own music, but you'll see it if you convert music from MIDI to a MusicString (which is discussed in more detail in Chapter 5).

The Time token is an ampersand, @, followed by a time in milliseconds. The time indicates when the following tokens should be played.

It is not necessary for the times to be sequential. The full JFugue MusicString is parsed before music is rendered, and timing information that represents any time will be played at the right time during playback.

# MusicString Style

The following guidelines are recommended to help you create MusicStrings that are easy to read and easy to share. MusicStrings are not case-sensitive, so the use of upper- and lowercase characters can be used to maximize the MusicString's readability.

1. Use a capital letter for a character representing an instruction: I, V, L, T, x, and K (for Instrument, Voice, Layer, Tempo, Controller, and Key Signature, respectively)

- 2. Use a capital letter for notes. C, D, E, F, G, A, B, and the rest character, R.
- 3. Use lowercase characters when specifying chords: maj, min, aug, and so on.
- 4. Use a lowercase letter for note durations: w, h, g, i, s, t, x, o. However, if you are consistently using durations after chords, it may be more legible to use uppercase letters for note durations.
- Use mixed case (also known as camel case) to represent instrument names, percussion names, tempo names, or controller names: I[Piano], [Hand\_Clap], T[Adagio], X[Hold\_Petal].
- 6. Use all capital letters when defining and referring to a constant: \$MY\_WORD=10.
- 7. Keep one space between each token, but if writing music for multiple voices, it's useful to put each voice on its own line, and use spaces to make the notes line up, as shown below.
- 8. Use the vertical bar character (also known as pipe), |, to indicate measures in a MusicString.

Below are a couple of sample MusicStrings that employ some of these guidelines.

# In **The Complete Guide to JFugue,** this chapter continues with the following sections:

# JFugue Elements: Using Objects instead of MusicStrings

So far in this chapter, you have learned how to create MusicStrings using JFugue's notation. You have not learned how to construct a song by creating many individual note objects and adding them together, mainly because creating music in such a way would be extremely tedious. It is far easier to craft a MusicString, and let JFugue create the objects behind the scenes.

However, there may be cases in which you *would* want to create music by instantiating individual objects. Perhaps you want to build a loop that actually generates Note objects. Or, maybe you want compile-time checking of values that you're passing as instruments, tempos, or percussive notes.

Read more in The Complete Guide to JFugue <u>http://www.jfugue.org/book.html</u>

# **Getting Assistance with Notes**

One might argue that notes are central to creating music. As such, notes are used in a variety of circumstances outside of the MusicString. For example, in Chapter 7 you'll learn about Interval notation, which allows you to specify music in terms of intervals (the differences between notes) instead of concrete notes themselves; you then pass a root note to the Interval notation class to create specific instances of notes based on the intervals provided.

Read more in The Complete Guide to JFugue http://www.jfugue.org/book.html

# Transcribing Sheet Music to JFugue MusicString

This section describes how to transcribe sheet music to JFugue notation. We'll use the first couple of measures of Antonio Vivaldi's "Spring" in this demonstration.

Read more in The Complete Guide to JFugue http://www.jfugue.org/book.html

# Detailed Table of Contents of The Complete Guide to JFugue http://www.jfugue.org/book.html

| Table of Contents                                                                                                    | . 7                  |
|----------------------------------------------------------------------------------------------------|----------------------|
| Detailed Table of Contents                                                                                                    | . 9                  |
| Forward                                                                                                    | 13                   |
| Getting Started with JFugue                                                                                                    | 15                   |
| Downloading JFugue.<br>Running a Test Program<br>Using JFugue from an Integrated Development Environment<br>Deciding which version of JEugue to use | 15<br>15<br>16<br>17 |
| Using MIDI Soundbanks<br>Downloading Soundbanks<br>Installing the Java Media Soundbanks                                                             | 17<br>17<br>18<br>18 |
| Using Gervill to Load Soundbanks                                                                                                    | 19                   |
| Using the JFugue MusicString                                                                                                    | 21                   |
| Introducing the MusicString.<br>Learning the Parts of the MusicString.<br>Notes, Rests, and Chords.                                                 | 21<br>22<br>22<br>23 |
| Octave<br>Chords<br>Chord Inversions                                                                                                    | 23<br>23<br>24<br>25 |
| Duration.<br>Triplets and Other Tuplets<br>Ties<br>Attack and Decay Velocities                                                                      | 26<br>27<br>28<br>29 |
| Notes played in Melody and Harmony<br>Measure<br>Key Signature                                                                                      | 29<br>30<br>31       |
| <u>Voice</u><br><u>MIDI Percussion Track</u><br>Laver                                                                                               | 34<br>34<br>35       |
| Tempo<br>Pitch Wheel<br>Channel Pressure                                                                                                    | 36<br>36<br>37       |
| <u>Controller Events</u><br><u>Constants</u><br>Timing Information                                                                                  | 37<br>37<br>40<br>41 |
| MusicString Style.<br>JFugue Elements: Using Objects instead of MusicStrings<br>Getting Assistance with Notes                                       | 41<br>42<br>45       |
| Transcribing Sheet Music to JFugue MusicString.                                                                                                    | 46                   |
|                                                                                                    | 49                   |
| <u>What is a Pattern?</u><br>Using Patterns as Musical Building Blocks                                                                              | 49<br>50             |

| Using Patterns to Construct Music                                                                                                    | 51                                      |
|----------------------------------------------------------------------------------------------------|-----------------------------------------|
| Observing Changes to a Pattern with a PatternListener                                                                                                 | 53                                      |
| Maintaining Properties within a Pattern                                                                                                    | 53                                      |
| Loading and Saving Patterns                                                                                                    | 54                                      |
| Transforming Patterns with PatternTransformer                                                                                                    | 55                                      |
| PatternTransformers Included with with JFugue                                                                                                    | 56                                      |
| How to Create a PatternTransformer                                                                                                    | 57                                      |
| How to Use a PatternTransformer                                                                                                    | 59                                      |
| PatternTransformers In Action                                                                                                    | 59                                      |
| Using a ParserListener to Analyze a Pattern                                                                                                    | 60                                      |
| Working with MIDI Patterns.                                                                                                    | 62                                      |
|                                                                                                    |                                         |
| The JFugue Player                                                                                                    | 63                                      |
| Plaving Music                                                                                                    | 63                                      |
| Starting a Player with a Known Sequencer or Synthesizer                                                                                               | 64                                      |
| Pausing Rewinding and Forwarding the Player                                                                                                    | 64                                      |
| The Streaming Player                                                                                                    | 65                                      |
| How to Simulate a Pine Organ                                                                                                    | 67                                      |
| Throttling the Delivery of New Fragments                                                                                                    | 68                                      |
| The Anticipator: Know Upcoming Events Before They Happen                                                                                              | 60                                      |
| The Anticipator. Know Opcoming Events before they happen                                                                                              | 00                                      |
| Working with MIDI Files                                                                                                    | 71                                      |
| Linderstending MIDL Support in JEugue                                                                                                    | 71                                      |
| Discission MDL Files                                                                                                    | 71                                      |
| Playing MIDI Files                                                                                                    | 72                                      |
| Creating MIDI Files.                                                                                                    | 72                                      |
| Converting MIDI to JFugue MusicStrings                                                                                                    | 72                                      |
| Using JFugue with MIDI Devices                                                                                                    | 75                                      |
| Why Communicate with External Devices?                                                                                                    | 75                                      |
| Why Communicate with External Devices?                                                                                                    | 15                                      |
| Setting Up Communication with External Devices                                                                                                    | 75                                      |
| JFUgue's Device Classes                                                                                                    | 76                                      |
| Using the Intelligent Device Resolver                                                                                                    | 76                                      |
| Sending Music to a MIDI Device                                                                                                    | //                                      |
| Listening to Music from a MIDI Device                                                                                                    | 78                                      |
| Troubleshooting Your Connections                                                                                                    | 79                                      |
| Rhythms, Intervals, and Microtones                                                                                                    | 81                                      |
|                                                                                                    | •.                                      |
| Rhythm                                                                                                    | 81                                      |
| Interval Notation                                                                                                    | 85                                      |
| Combining Rhythm and Interval Notation                                                                                                    | 86                                      |
| Microtonal Music                                                                                                    | 88                                      |
| The Architecture of IEugue                                                                                                    | 80                                      |
| The Architecture of of ugue                                                                                                    | 09                                      |
| Parsers and ParserListeners (or Renderers)                                                                                                    | 89                                      |
| JFugue Supports MusicXML                                                                                                    | 90                                      |
| Recombine Parsers and Renderers Endlessly                                                                                                    | 90                                      |
| Creating a New Parser                                                                                                    | 90                                      |
| Creating a New Renderer                                                                                                    | 91                                      |
| Ideas for New Parsers and Renderers                                                                                                    | 92                                      |
|                                                                                                    | <u>ے</u>                                |
| Working with MusicStringParser                                                                                                    | 92                                      |
| Working with MusicStringParser<br>Adding a new JFugue Element                                                                                         | 92<br>92                                |
| Working with MusicStringParser           Adding a new JFugue Element                                                                                  | 92<br>92<br>92                          |
| Working with MusicStringParser         Adding a new JFugue Element         Exploring JFugue's "Extras" Package                                        | 92<br>92<br>92<br><b>97</b>             |
| Working with MusicStringParser         Adding a new JFugue Element         Exploring JFugue's "Extras" Package         FilePlaver                     | 92<br>92<br>92<br>97<br>97              |
| Working with MusicStringParser         Adding a new JFugue Element         Exploring JFugue's "Extras" Package         FilePlayer         Midi2JFugue | 92<br>92<br>92<br><b>97</b><br>97<br>98 |

| JFugue by Example                                                | 99  |
|------------------------------------------------------------------|-----|
| The Quintessential Music Program                                 |     |
| How to Save Music as a MIDI file                                 |     |
| How to Load and Play a MIDI file                                 | 100 |
| How to Save a Pattern                                            | 100 |
| How to Load a Pattern                                            | 100 |
| How to Load a MIDI file and convert it into a JFugue MusicString | 101 |
| How to Combine Patterns                                          | 101 |
| How to Repeat a Pattern                                          |     |
| How to Create an Anonymous ParserListener                        | 101 |
| How to Create Your Own Parser                                    | 102 |
| How to Create Your Own Renderer                                  | 102 |
| How to Connect a Parser to a Renderer                            | 103 |
| How to Parse MIDI and Render a MusicString                       | 103 |
| How to Parse a MusicString and Render MIDI                       | 103 |
| How to Create a Rhythm                                           | 103 |
| How to Use Interval Notation                                     | 104 |
| How to Combine Intervals and Rhythms                             | 104 |
| How to Use Microtone Notation                                    | 105 |
| How to Send MIDI to an External Device                           | 106 |
| How to Send a Pattern to an External Device                      | 106 |
| How to Listen for Music from an External Device                  | 106 |
| How to Use JFugue with Loaded Soundbanks                         | 107 |
| Creative Applications with JEugue                                | 109 |
|                                                                  |     |
| JFugue Drum Circle                                               |     |
| Lindenmayer System (L-System) Music                              |     |
| Conclusion                                                       | 117 |